## TUTORIAL PARA A CADASTRAMENTO NO EDITAL DE CHAMADA INTERNA

1. Acesse o SIPAC/Ifes em <u>https://sigrh.ifes.edu.br/sigrh/public/home.jsf</u> e faça o login usando seu usuário (SIAPE) e senha (a mesma do e-mail):

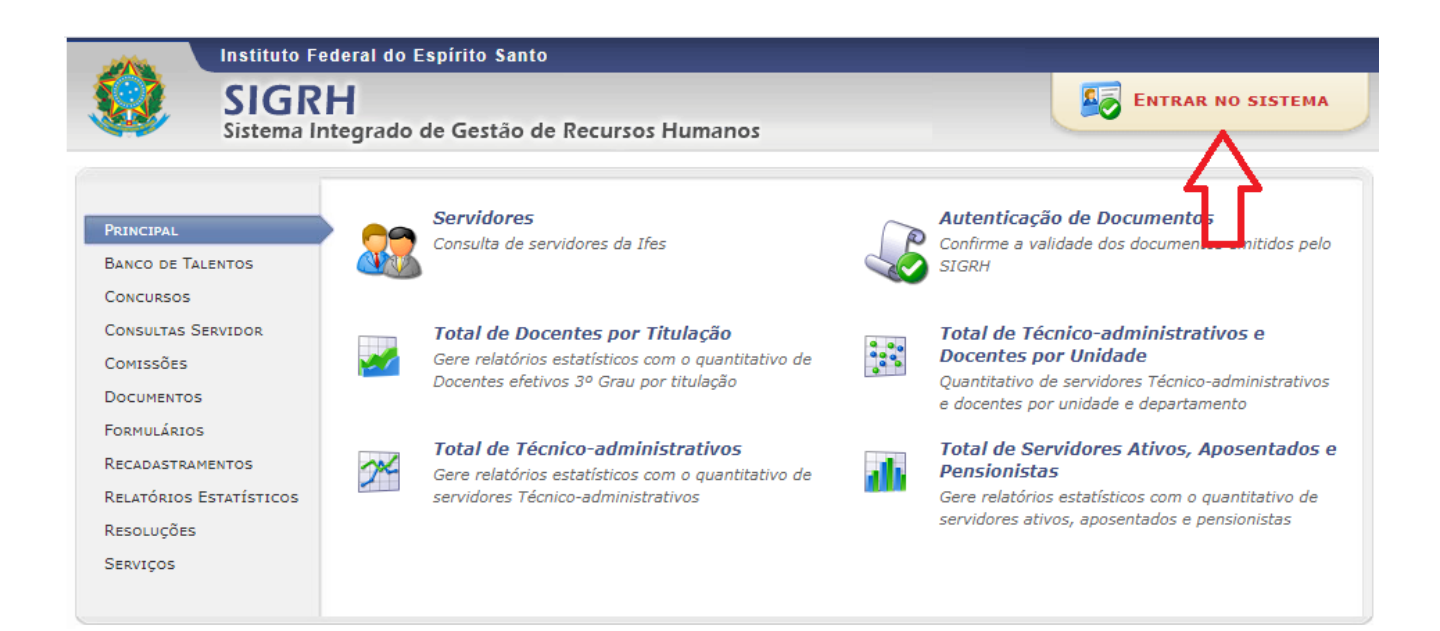

| Ifes - SIGRH - Sistema Integrado de Gestão d     | le Recursos Humanos                                                                 |                                                  |
|--------------------------------------------------|-------------------------------------------------------------------------------------|--------------------------------------------------|
|                                                  |                                                                                     |                                                  |
|                                                  |                                                                                     |                                                  |
| O sistema diferencia letras maiúsc               | ATENÇÃO!<br>ulas de minúsculas APENAS na senha, portanto ela deve s<br>no cadastro. | er digitada da mesma maneira que                 |
| SIGAA<br>(Acadêmico)                             | SIPAC<br>(Administrativo)                                                           | SIGRH<br>(Recursos Humanos)                      |
| SIGEleição<br>(Controle de Processos Eleitorais) | SIGEventos<br>(Gestão de Eventos)                                                   | <b>SIGAdmin</b><br>(Administração e Comunicação) |
|                                                  |                                                                                     |                                                  |
|                                                  |                                                                                     |                                                  |
| En                                               | trar no Sistema                                                                     |                                                  |
|                                                  | Usuário:                                                                            |                                                  |
|                                                  | Senha:                                                                              |                                                  |
|                                                  | Servidor                                                                            |                                                  |
|                                                  | caso ainda não possua cadastro no SIGRH,<br>clique no link abaixo.                  |                                                  |
|                                                  | Cadactro-se                                                                         |                                                  |
|                                                  |                                                                                     |                                                  |
| 😻 Este sistema é melhor v                        | risualizado utilizando o Mozilla Firefox, para baixá-lo                             | e instalá-lo, clique aqui. 😂                     |

2. Primeiramente, será necessário atualizar o banco de talentos:

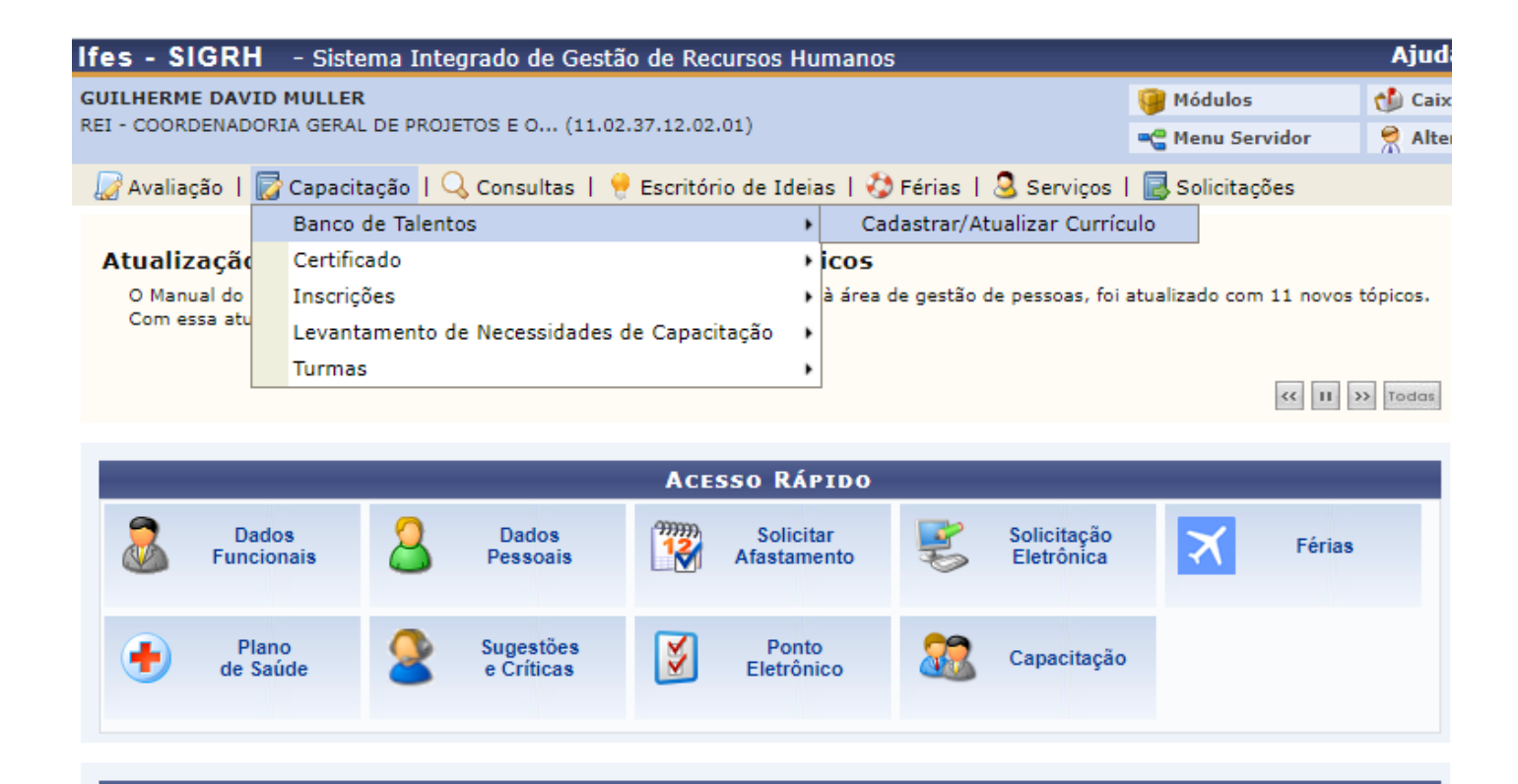

**OBS:** Deve-se ficar atento a preencher os campus com asterisco azul.

3. Na aba Habilidades, ainda no banco de talentos, deve-se colocar todas as portarias do servidor que contam pontos, conforme previsto na Resolução do Conselho Superior nº 62/2019 de 13/12/2019:

| 🛃 Avaliaçao                                                                                                    | 🕼 Capacitaçao   🤸                                                                                                    | Consultas   🧮 Es                                                                                                    | critorio de Ideias   🎲 Ferias                                                                                                    | s   🥶 Serviços   📑 Solicit                                                                                                    | tações                                                                                                    |                                                                                                    |
|----------------------------------------------------------------------------------------------------|----------------------------------------------------------------------------------------------------|----------------------------------------------------------------------------------------------------|----------------------------------------------------------------------------------------------------|----------------------------------------------------------------------------------------------------|----------------------------------------------------------------------------------------------------|----------------------------------------------------------------------------------------------------|
| PORTAL DO                                                                                                    | SERVIDOR > CADA                                                                                                    | STRAR/ATUALI                                                                                                    | ZAR CURRÍCULO                                                                                                    |                                                                                                    |                                                                                                    |                                                                                                    |
| Caro(a) usuá<br>para consulta<br>Este cadastro<br>de Instrutor),<br>É possível cau<br>• Dados<br>• Forma<br>• Cursos<br>• Experi<br>• Habilio<br>Atenção: pa<br>comprometer<br>Por questões | rio(a), utilize o formulár<br>das informações de too<br>o é pré-requisito para se<br>Esse cadastro também<br>dastrar/atualizar as segu<br>pessoais/funcionais;<br>ição Acadêmica;<br>s/Eventos Realizados;<br>iéncias Profissionais;<br>dades / atividades extra<br>ra cadastrar/atualizar o:<br>se a apresentar os ceri<br>de segurança, solicitam | io abaixo para cad<br>dos os servidores q<br>candidatar (como<br>é pré-requisito pa<br>uintes informações<br>s.<br>s.<br>s dados do currícul<br>ificados, diplomas<br>os que a sua senh | lastrar (ou atualizar) o seu cu<br>que realizaram o cadastro do<br>instrutor) em processos sele<br>ira as solicitações de remoção<br>:<br>lo é necessário dar ciência do<br>e declarações comprovantes<br>a seja redigitada para que a | urrículo no Banco de Talento<br>seu currículo no SIGRH.<br>etivos das atividades de capa<br>o interna do Ifes.<br>o termo de responsabilidade<br>s de sua veracidade em toda<br>solicitação seja finalizada. E | s do(a) Ifes. O Banco de Talen<br>acitação internos da instituição<br>acerca da legitimidade das inf<br>s as ocasiões em que for solic<br>sta senha é a mesma utilizada | itos será disponibilizado<br>o (ofertadas em Editais<br>formações prestadas e<br>itado.<br>a para acessar o SIGRH. |
| Meu Curr                                                                                                    | ículo Formaçã                                                                                                    | 🦕<br>ăo Acadêmica                                                                                                    | Cursos/Eventos<br>Realizados                                                                                                    | Publicações                                                                                                    | Experiências<br>Profissionais                                                                                                    | Habilidades                                                                                                    |
| No formulário                                                                                                    | abaixo, os servidores o                                                                                                    |                                                                                                    | administrativos devem infor                                                                                                    | mar as babilidades que melh                                                                                                    | oor definem o seu nerfil.                                                                                                    |                                                                                                    |
|                                                                                                    |                                                                                                    | locentes e techico-                                                                                                    |                                                                                                    |                                                                                                    |                                                                                                    |                                                                                                    |
|                                                                                                    |                                                                                                    | locentes e tecnico-                                                                                                    | Seleção das Habilie                                                                                                    | DADES DO INSTRUTOR                                                                                                    |                                                                                                    | _                                                                                                    |
| Pessoa: * GUILH                                                                                                    | IERME DAVID MULLER                                                                                                    | locentes e tecnico-                                                                                                    | Seleção das Habilit                                                                                                    | DADES DO INSTRUTOR                                                                                                    |                                                                                                    |                                                                                                    |
| Pessoa: * GUILH                                                                                                    | IERME DAVID MULLER<br>Agronômicas e Veteri                                                                                                    | inárias                                                                                                    | Seleção das Habilie                                                                                                    | DADES DO INSTRUTOR                                                                                                    |                                                                                                    |                                                                                                    |
| Pessoa: ★GUILH<br>→ 1. Ciências<br>→ 2. Ciências                                                                                                    | IERME DAVID MULLER<br>Agronômicas e Veteri<br>Biológicas                                                                                                    | inárias                                                                                                    | Seleção das Habilit                                                                                                    | DADES DO INSTRUTOR                                                                                                    |                                                                                                    |                                                                                                    |
| Pessoa: * GUILH + 1. Ciências + 2. Ciências + 3. Ciências                                                                                                    | IERME DAVID MULLER<br>Agronômicas e Veteri<br>Biológicas<br>Humanas                                                                                                    | inárias                                                                                                    | Seleção das Habilid                                                                                                    | DADES DO INSTRUTOR                                                                                                    |                                                                                                    |                                                                                                    |
| Pessoa: * GUILH<br>> 1. Ciências<br>> 2. Ciências<br>> 3. Ciências<br>> 4. Ciências                                                                                                    | IERME DAVID MULLER<br>Agronômicas e Veteri<br>Biológicas<br>Humanas<br>Matemáticas e Natura                                                                                                    | inárias<br>ais                                                                                                    | Seleção das Habilit                                                                                                    | DADES DO INSTRUTOR                                                                                                    |                                                                                                    |                                                                                                    |
| Pessoa: * GUILH <ul> <li>1. Ciências</li> <li>2. Ciências</li> <li>3. Ciências</li> <li>4. Ciências</li> <li>5. Ciências</li> </ul>                                                         | iERME DAVID MULLER<br>Agronômicas e Veteri<br>Biológicas<br>Humanas<br>Matemáticas e Natura<br>Médicas e da Saúde                                                                                                    | inárias<br>ais                                                                                                    | Seleção das Habilit                                                                                                    | DADES DO INSTRUTOR                                                                                                    |                                                                                                    |                                                                                                    |
| Pessoa: * GUILH<br>> 1. Ciências<br>> 2. Ciências<br>> 3. Ciências<br>> 4. Ciências<br>> 5. Ciências<br>> 6. Ciências                                                                       | IERME DAVID MULLER<br>Agronômicas e Veteri<br>Biológicas<br>Humanas<br>Matemáticas e Natura<br>Médicas e da Saúde<br>Socialmente Aplicáve                                                                                                    | inárias<br>ais                                                                                                    | Seleção das Habilio                                                                                                    | DADES DO INSTRUTOR                                                                                                    |                                                                                                    |                                                                                                    |
| Pessoa: * GUILH > 1. Ciências > 2. Ciências > 3. Ciências > 4. Ciências > 5. Ciências > 6. Ciências > 7. Engenha                                                                            | IERME DAVID MULLER<br>Agronômicas e Veteri<br>Biológicas<br>Humanas<br>Matemáticas e Natura<br>Médicas e da Saúde<br>Socialmente Aplicáve<br>rias e Computação                                                                                                    | inárias<br>ais                                                                                                    | Seleção das Habilit                                                                                                    | DADES DO INSTRUTOR                                                                                                    |                                                                                                    |                                                                                                    |
| Pessoa: * GUILH  1. Ciências  2. Ciências  3. Ciências  4. Ciências  5. Ciências  5. Ciências  6. Ciências  7. Engenha  8. Linguage                                                         | IERME DAVID MULLER<br>Agronômicas e Veteri<br>Biológicas<br>Humanas<br>Matemáticas e Natura<br>Médicas e da Saúde<br>Socialmente Aplicáve<br>rias e Computação<br>ens e Artes                                                                                                    | inárias<br>ais                                                                                                    | Seleção das Habilit                                                                                                    | DADES DO INSTRUTOR                                                                                                    |                                                                                                    |                                                                                                    |
| Pessoa: * GUILH > 1. Ciências > 2. Ciências > 3. Ciências > 4. Ciências > 5. Ciências > 6. Ciências > 7. Engenha > 8. Linguage < Links das P                                                | IERME DAVID MULLER<br>Agronômicas e Veteri<br>Biológicas<br>Humanas<br>Matemáticas e Natura<br>Médicas e da Saúde<br>Socialmente Aplicáve<br>rias e Computação<br>ens e Artes                                                                                                    | inárias<br>ais                                                                                                    | SELEÇÃO DAS HABILIO                                                                                                    | DADES DO INSTRUTOR                                                                                                    |                                                                                                    |                                                                                                    |
| Pessoa: * GUILH + 1. Ciências + 2. Ciências + 3. Ciências + 4. Ciências + 5. Ciências + 6. Ciências + 7. Engenha + 8. Linguage                                                              | IERME DAVID MULLER<br>Agronômicas e Veteri<br>Biológicas<br>Humanas<br>Matemáticas e Natura<br>Médicas e da Saúde<br>Socialmente Aplicáve<br>rias e Computação<br>ens e Artes<br>Portarias no GeDoc                                                                                                    | inárias<br>ais<br>is<br>GUILHERME DA                                                                                                    | DADOS DAS PORTA<br>VID MULLER                                                                                                    | DADES DO INSTRUTOR                                                                                                    |                                                                                                    |                                                                                                    |
| Pessoa: * GUILH  1. Ciências  2. Ciências  3. Ciências  4. Ciências  5. Ciências  6. Ciências  7. Engenha  8. Linguage  Links das P                                                         | IERME DAVID MULLER<br>Agronômicas e Veteri<br>Biológicas<br>Humanas<br>Matemáticas e Natura<br>Médicas e da Saúde<br>Socialmente Aplicáve<br>rias e Computação<br>ens e Artes<br>Portarias no GeDoc<br>Pessoa: 4<br>s Portarias no Gedoc:                                                                                                    | inárias<br>ais<br>is<br>GUILHERME DA                                                                                                    | SELEÇÃO DAS HABILIE<br>DADOS DAS PORTAR<br>VID MULLER                                                                                                    | DADES DO INSTRUTOR                                                                                                    |                                                                                                    |                                                                                                    |

4. Após atualizar o banco de Talentos, deve-se inserir outros documentos que comprovem a pontuação:

| Ifes - SIGRH - Siste                                                       | ema Integrado de Gestã                                                                       | o de Recursos Humanos                                                        | 6                         |         |                                                                                                    | Ajuda                    | 1?              | Tempo de Se                                                                         | ssão: 00:30                                    | SAIR |
|----------------------------------------------------------------------------|----------------------------------------------------------------------------------------------|------------------------------------------------------------------------------|---------------------------|---------|----------------------------------------------------------------------------------------------------|--------------------------|-----------------|-------------------------------------------------------------------------------------|------------------------------------------------|------|
| GUILHERME DAVID MULLER<br>REI - COORDENADORIA GERA                         | t<br>L DE PROJETOS E O (11.02                                                                | .37.12.02.01)                                                                |                           | 9<br>~3 | Módulos<br>Menu Servidor                                                                                                    | 🔥 Caixa 🎘                | a Post<br>ar Se | tal 🍃<br>nha 🧕                                                                      | Abrir Chama<br>Ajuda                           | ido  |
| 🍃 🖉 Avaliação   🕞 Capacit                                                  | tação   🔍 Consultas   🧧                                                                      | Escritório de Ideias   👶                                                     | Férias   🧕 Serviços       |         | Solicitações                                                                                                    |                          |                 |                                                                                     |                                                |      |
| Atualização do Mar<br>O Manual do Servidor do<br>Com essa atualização, o d | <b>uual do Servidor tra</b> :<br>Ifes, documento que trata de<br>documento já conta com 46 i | z <b>11 novos tópicos</b><br>e assuntos referentes à área o<br>tens. Acesse. | de gestão de pessoas, foi | a       | Acidente de Traba<br>Ausências/Afastar<br>Auxílio Alimentaçã<br>Auxílio Natalidade<br>Auxílio Pré-Escola<br>Auxílio Transporte<br>Plano de Saúde | lho<br>nentos<br>ío<br>r | Per             | CALENDÁ<br>DE PAGAMEI<br>íodo: Aberto<br>ABERTOS<br>ento<br>mologação de<br>güência | RIO DA FOI<br>NTO<br>5 Período<br>01/10 a 09/1 | 1    |
|                                                                            |                                                                                              | Acesso Rápido                                                                |                           |         | Períodos de Reces                                                                                                    | S0                       | Hor             | mologação de                                                                        | 28/10 a 08/1                                   | 1 🔶  |
| Dados<br>Funcionais                                                        | Dados<br>Pessoais                                                                            | Solicitar<br>Afastamento                                                     | Solicitação<br>Eletrônica |         | Remoção<br>Solicitações Eletró<br>Visualizar Solicitaç                                                                                           | inicas<br>ções           | • Per           | Busca de So<br>Realizar Soli                                                        | olicitações<br>icitação                        |      |
| Plano<br>de Saúde                                                          | Sugestões<br>e Críticas                                                                      | Ponto<br>Eletrônico                                                          | Capacitação               |         |                                                                                                    |                          |                 | Solicitações<br>Solicitações<br>Solicitações                                        | Abertas<br>em Análise<br>em Diligênc           | ia   |

Avaliação | 🐻 Capacitação | 🔍 Consultas | 💡 Escritório de Ideias | 🍪 Férias | 🧕 Serviços | 🗟 Solicitações Portal do Servidor > Solicitação de Serviços

|                          | 😳: Anexar Arquivo                                                                                                    |
|--------------------------|----------------------------------------------------------------------------------------------------|
|                          | Dados da Solicitação                                                                                                    |
| Serviço: ★<br>Mensagem:  | SELECIONE       ▼         SELECIONE       AGENDAMENTO CARTEIRA FUNCIONAL         ALTERAÇÃO DE CONTA BANCÁRIA       ALATRRAÇÃO DE CONTA BANCÁRIA         ALTERAÇÃO DE E-MAIL       AÇÃO JUDICIAL ADICIONAIS_CGGP'S         AÇÃO JUDICIAL ADICIONAIS_CGGP'S       AÇÃO JUDICIAL FÉRIAS_CGGP'S         COMPENSAÇÃO DE RECESSO NATALINO       COMPENSAÇÃO DE RECESSO NATALINO         DOCUMENTOS REMOÇÃO       DÚVIDAS PROGRESSÃO DOCENTE - RID         ELOGIO       ORIENTACÕES ADMINISTRATIVAS         RECLAMAÇÃO       SOLICITAÇÃO DE PAGAMENTO A AVALIADOR INTERNO RSC         SUGESTÃO |
| Arquivo:                 | Escolher arquivo Nenhum arquivo selecionado 💿                                                                                                    |
| E-mail: ★<br>Telefone: ★ | Nenhum arquivo foi anexado.<br>guilherme.muller@ifes.edu.br                                                                                                    |
| Celular:                 |                                                                                                    |
|                          | Deseja atualizar seus contatos na Ifes.                                                                                                    |
|                          | Solicitar Cancelar                                                                                                    |

## Anexe corretamente os arquivos

|                   |                                                                                                    |   | - 1 |
|-------------------|----------------------------------------------------------------------------------------------------|---|-----|
|                   | 💿: Anexar Arquivo                                                                                        |   |     |
|                   | Dados da Solicitação                                                                                     |   |     |
|                   | Serviço: 🔹 DOCUMENTOS REMOÇÃO 🛛 🗸                                                                        |   |     |
|                   | Mensagem:                                                                                                |   |     |
|                   | Não esqueça de clicar<br>no botão inserir arquivo.<br>Arquivo: Escolher arquivo Nenhum arqvo selecionado |   |     |
| 2                 | থ্য: Remover Anexo                                                                                       |   | 44  |
| ARQUIVO(s         | ANEXADO(S) Os arquivos corretamente inseridos                                                            |   |     |
| Nome              | aparecerão listados aqui                                                                                 |   |     |
| Edital 01_2021 ve | sao 040220212.pdf                                                                                        | 9 | 1   |

5. Após realizar as operações acima, agora é a hora de se cadastrar na vaga:

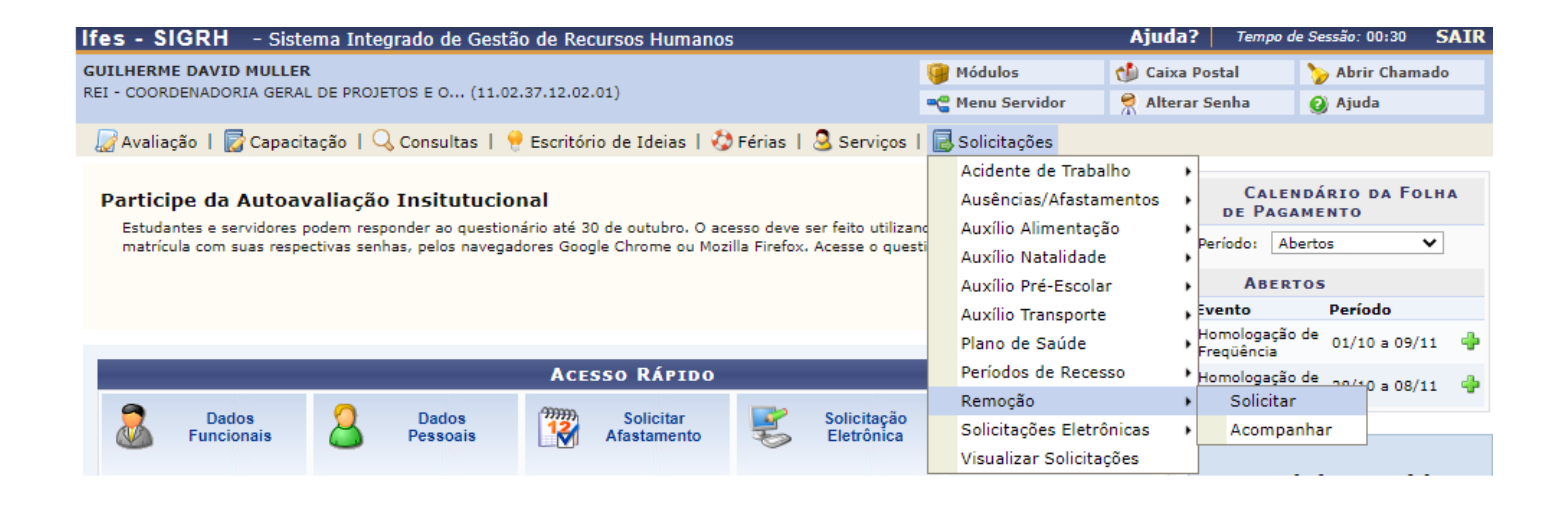

Se não houver vaga disponível para você, aparecerá a seguinte tela:

| Ifes - SIGRI                  | 🕇 🛛 – Sistema Integrado de Gestão de Recursos Humanos                                                                                     |                       | Ajuda?          | Tempo de Sessão: 00:  | 30 SAIR |
|-------------------------------|----------------------------------------------------------------------------------------------------|-----------------------|-----------------|-----------------------|---------|
| GUILHERME DAV                 | ID MULLER                                                                                                    | 🍘 Módulos             | 🍏 Caixa Pos     | tal 🏾 🏷 Abrir C       | hamado  |
| REI - COORDENAD               | ORIA GERAL DE PROJETOS E 0 (11.02.37.12.02.01)                                                                                            | 📲 Menu Servidor       | 🔗 Alterar Se    | nha 🛛 🗿 Ajuda         |         |
| 🌄 Avaliação 丨                 | 朦 Capacitação   🔍 Consultas   🥊 Escritório de Ideias   🍪 Férias   🧟 Serviços                                                              | 🕴 🗟 Solicitações      |                 |                       |         |
| PORTAL DO                     | Servidor > Solicitar Remoção                                                                                                    |                       |                 |                       |         |
|                               |                                                                                                    |                       |                 |                       |         |
| Esta operação<br>âmbito do me | permite ao servidor registrar o seu interesse em ser removido (deslocado) para uma<br>smo quadro, com ou sem mudança de sede (município). | outra unidade. A remo | ção é o desloc  | amento do servidor, i | 10      |
|                               | Selecione o Tipo de Solicitação i                                                                                                    | DE REMOÇÃO            |                 |                       |         |
|                               | TIPO DE REMOÇÃO QUE DESEJA SOLICITAR: *                                                                                                   |                       |                 |                       |         |
|                               | ○ Intenção de Remoção                                                                                                    |                       |                 |                       |         |
|                               | Cancelar Continuar >>                                                                                                    |                       |                 |                       |         |
|                               | * Campos de preenchimento obriga                                                                                                    | itório.               |                 |                       |         |
|                               | Portal do Servidor                                                                                                    |                       |                 |                       |         |
|                               | CTORU   Distantia da Tarradania da Tafarranão - (27) 2257 7515   Canutiable @ 2007 20                                                     | 20 - UEBN - ifibo2    | fater barriagho | 2                     |         |

Nesse caso, você só poderá fazer sua "intenção de remoção", que ficará disponível no site: <u>https://remocao.ifes.edu.br/index.php/painel/</u>

## Se houver vaga disponível para você, aparecerá a seguinte tela:

| Ifes - SIGRH - Sistema Integrado de Gestão de Recursos Humanos                                                                                                    |                       | Ajuda?          | Tempo de Sessão: 00:30 | SAIR |
|----------------------------------------------------------------------------------------------------|-----------------------|-----------------|------------------------|------|
| GUILHERME DAVID MULLER                                                                                                    | 🎯 Módulos             | 🍏 Caixa Post    | al 👘 🍗 Abrir Char      | nado |
| REI - COORDENADORIA GERAL DE PROJETOS E O (11.02.37.12.02.01)                                                                                                    | 📲 Menu Servidor       | 👷 Alterar Se    | nha 🛛 🙆 Ajuda          |      |
| 🛛 🆙 Avaliação   朦 Capacitação   🔍 Consultas   🤗 Escritório de Ideias   🤣 Férias   🧟 Serviços                                                                       | s   🗟 Solicitações    |                 |                        |      |
| Portal do Servidor > Solicitar Remoção                                                                                                    |                       |                 |                        |      |
|                                                                                                    |                       |                 |                        |      |
| Esta operação permite ao servidor registrar o seu interesse em ser removido (deslocado) para uma<br>âmbito do mesmo quadro, com ou sem mudança de sede (município) | outra unidade. A remo | ção é o desloca | amento do servidor, no |      |
| ambito do mesmo quadro, com ou sem madanga de sede (maneipio).                                                                                                    |                       |                 |                        |      |
| Selecione o Tipo de Solicitação                                                                                                    | DE REMOCÃO            |                 |                        |      |
| TIPO DE REMOÇÃO QUE DESEIA SOLICITAR' X                                                                                                    | <b>,</b>              |                 |                        |      |
|                                                                                                    |                       |                 |                        |      |
| ○ Intenção de Remoção                                                                                                    |                       |                 |                        |      |
| Remoção por Chamada Interna                                                                                                    |                       |                 |                        |      |
| Cancelar Continuar >>                                                                                                    |                       |                 |                        |      |
| * Campos de preenchimento obriga                                                                                                    | atório.               |                 |                        |      |
| Portal do Servidor                                                                                                    |                       |                 |                        |      |

Após isso, é somente se cadastrar no edital:

| Ifes - SIGRI                  | - Sistema Integrado de Gestão de Recursos Humanos                                                                                         |                           | Ajuda? Tem              | po de Sessão: 00:30 | SAIR |
|-------------------------------|----------------------------------------------------------------------------------------------------|---------------------------|-------------------------|---------------------|------|
| GUILHERME DAV                 | ID MULLER                                                                                                    | 🎯 Módulos                 | 🍏 Caixa Postal          | 🍗 Abrir Chama       | ado  |
| REI - COORDENAD               | ORIA GERAL DE PROJETOS E 0 (11.02.37.12.02.01)                                                                                            | 📲 Menu Servidor           | 👷 Alterar Senha         | 🙆 Ajuda             |      |
| 🌈 Avaliação 丨                 | 朦 Capacitação   🔍 Consultas   🤗 Escritório de Ideias   🍪 Férias   🧟 Serviços                                                              | 🗟 Solicitações            |                         |                     |      |
| PORTAL DO                     | Servidor > Solicitar Remoção                                                                                                    |                           |                         |                     |      |
| Esta operação<br>âmbito do me | permite ao servidor registrar o seu interesse em ser removido (deslocado) para uma<br>smo quadro, com ou sem mudança de sede (município). | outra unidade. A remo     | ção é o deslocament     | o do servidor, no   |      |
|                               | 🔍 : Visualizar Chamada Inter                                                                                                    | na                        |                         |                     |      |
|                               | SELECIONE O TIPO DE SOLICITAÇÃO D                                                                                                    | DE REMOÇÃO                |                         |                     |      |
|                               | TIPO DE REMOÇÃO QUE DESEJA SOLICITAR: *                                                                                                   |                           |                         |                     |      |
|                               | 🔿 Intenção de Remoção                                                                                                    |                           |                         |                     |      |
|                               | Remoção por Chamada Interna                                                                                                    |                           |                         |                     |      |
|                               | Chamada Interna *                                                                                                    |                           |                         |                     |      |
|                               | Chamada Interna 1/2020                                                                                                    |                           |                         | ۹,                  |      |
|                               | Cancelar Continuar >>                                                                                                    |                           |                         |                     |      |
|                               | * Campos de preenchimento obriga                                                                                                    | tório.                    |                         |                     |      |
|                               | Portal do Servidor                                                                                                    |                           |                         |                     |      |
|                               | SIGRH   Diretoria de Tecnologia da Informação - (27) 3357-7515   Copyright © 2007-20                                                      | 20 - UFRN - ifes-sigrh02. | cefetes.br.sigrh02 - v4 | .48.2               |      |

OBS: Se o banco de vagas não for atualizado, aparecerá a seguinte mensagem:

| Ifes - SIGRH - Sistema Integrado de Gestão de Recursos Humanos                                                                                                    |                                                    | Ajuda?                         | Tempo de Sessão: 00:3                | SAIR  |
|----------------------------------------------------------------------------------------------------|----------------------------------------------------|--------------------------------|--------------------------------------|-------|
| GUILHERME DAVID MULLER                                                                                                    | 🎯 Módulos                                          | 한 Caixa Pos                    | tal 🏾 🏷 Abrir Ch                     | amado |
| REI - COORDENADORIA GERAL DE PROJETOS E O (11.02.37.12.02.01)                                                                                                    | 📲 Menu Servidor                                    | 👷 Alterar Se                   | enha 🛛 🥥 Ajuda                       |       |
| <ul> <li>Conforme o § 4 º do Art. 25 da Resolução nº 019/2013 - CONSAD de 16/05/2<br/>preenchimento prévio do currículo no Banco de Talentos do sistema SIGRH (I<br/>Cadastrar/Atualizar Currículo)</li> </ul> | 2013, o registro do ped<br>Portal do Servidor > Ca | ido estará co<br>pacitação > f | ndicionado ao<br>3anco de Talentos > |       |
| 🛛 🆙 Avaliação   朦 Capacitação   🔍 Consultas   😌 Escritório de Ideias   🤣 Férias   🧟 Serviç                                                                                                    | ;os   🗟 Solicitações                               |                                |                                      |       |
| Portal do Servidor > Solicitar Remoção                                                                                                    |                                                    |                                |                                      |       |
| Esta operação permite ao servidor registrar o seu interesse em ser removido (deslocado) para ur<br>âmbito do mesmo quadro, com ou sem mudança de sede (município).                                             | na outra unidade. A remo                           | ção é o desloc                 | amento do servidor, no               | )     |
| 🧠 : Visualizar Chamada Int                                                                                                    | terna                                              |                                |                                      |       |
| SELECIONE O TIPO DE SOLICITAÇÃO                                                                                                    | ) DE REMOÇÃO                                       | _                              |                                      |       |
| TIPO DE REMOÇÃO QUE DESEJA SOLICITAR: *                                                                                                    |                                                    |                                |                                      |       |
| ○ Intenção de Remoção                                                                                                    |                                                    |                                |                                      |       |
| Remoção por Chamada Interna                                                                                                    |                                                    |                                |                                      |       |
| Chamada Interna *                                                                                                    |                                                    |                                |                                      |       |
| Chamada Interna 1/2020                                                                                                    |                                                    |                                | ٩,                                   |       |
| Cancelar Continuar >>                                                                                                    | ]                                                  |                                |                                      |       |
| * Campos de preenchimento obri                                                                                                    | gatório.                                           |                                |                                      |       |
| Portal do Servidor                                                                                                    |                                                    |                                |                                      |       |

6. Deve-se colocar a justificativa, selecionar o campus e efetivar a remoção:

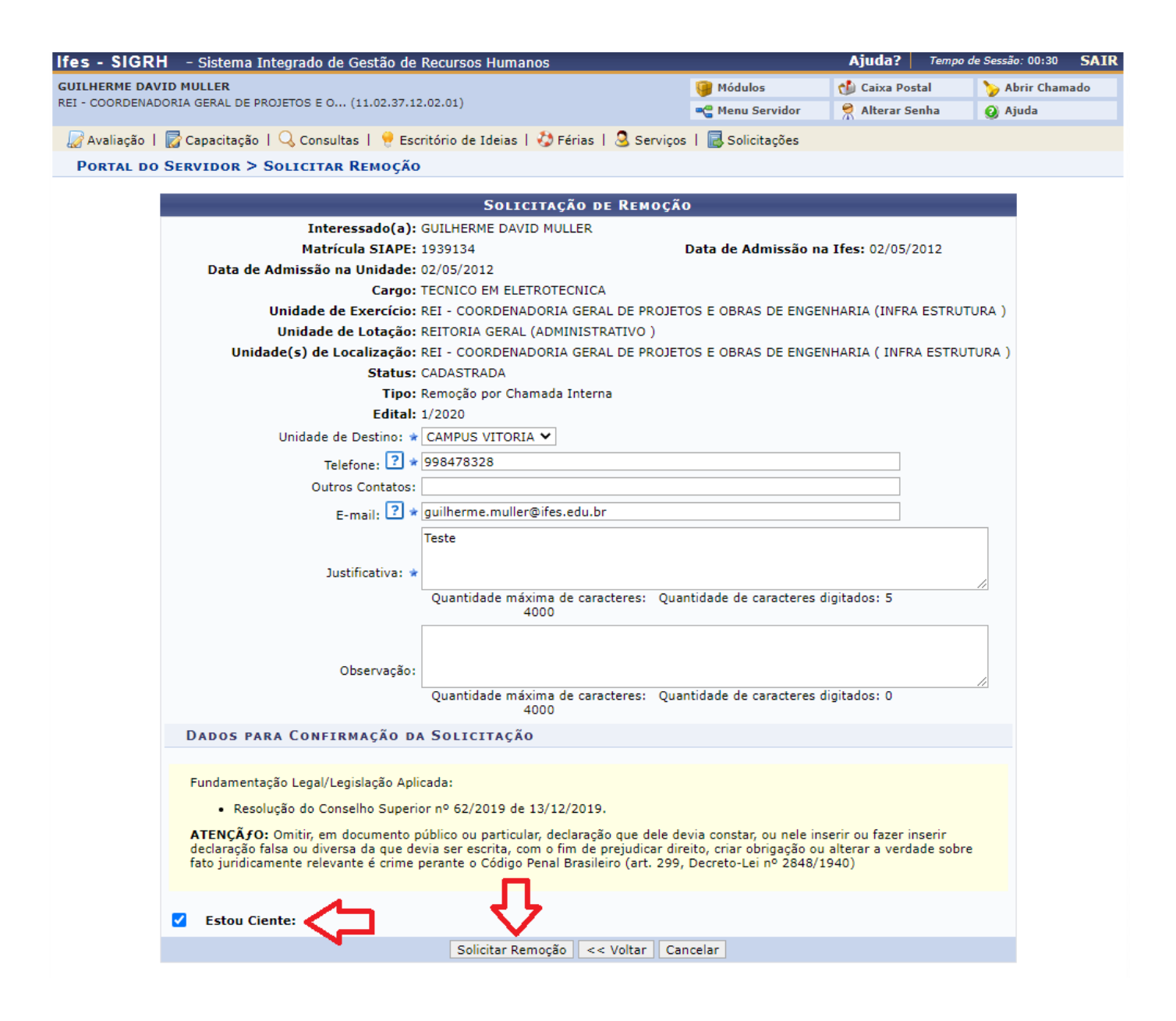

**OBSERVAÇÃO PARA OS CARGOS DE DOCENTE** – o(a) servidor(a) deverá escolher o campus que deseja remoção e no campo "Justificativa" ou "observação" informar o perfil que pleiteia a remoção.

7. Pronto, sua inscrição foi feita, agora é só aguardar:

| Ifes - SIGRH - Sistema Integrado de Gestão de Recursos Humanos                                                                                               |                          | Ajuda?         | Tempo de Sessão: 00:30 | SAIR |
|----------------------------------------------------------------------------------------------------|--------------------------|----------------|------------------------|------|
| GUILHERME DAVID MULLER                                                                                                    | 🎯 Módulos                | 👈 Caixa Post   | tal 🏾 🍗 Abrir Chan     | nado |
| REI - COORDENADORIA GERAL DE PROJETOS E O (11.02.37.12.02.01)                                                                                                | 📲 Menu Servidor          | 👷 Alterar Se   | nha 🛛 🕖 Ajuda          |      |
| <ul> <li>Solicitação de Remoção cadastrado(a) com sucesso!</li> <li>As solicitações de remoção só poderão ser alteradas e/ou canceladas, dentro d</li> </ul> | lo prazo estabelecido    | em edital.     |                        |      |
| 🛛 😹 Avaliação   📓 Capacitação   🔍 Consultas   🥊 Escritório de Ideias   🤣 Férias   🧟 Serviços                                                                 | s   🗟 Solicitações       |                |                        |      |
| Portal do Servidor > Acompanhar Remoção                                                                                                    |                          |                |                        |      |
|                                                                                                    |                          |                |                        |      |
| Através desta operação o servidor pode consultar, acompanhar, realizar alterações e obter os reque                                                           | erimentos para as solici | tações de remo | ção que realizou.      |      |

|          |            | 🔍 : Visualizar Soli | citação 🛛 🤯: Alterar Solicitação 🛛 🔇: Desist | ir da Solicitação |       |
|----------|------------|---------------------|----------------------------------------------|-------------------|-------|
|          |            |                     | Solicitações de Remoção                      |                   |       |
| N°/Ano   | Data       | Status              | Tipo de Remoção                              | Destino           |       |
| 420/2020 | 03/11/2020 | CADASTRADA          | Remoção por Chamada Interna                  | CAMPUS VITORIA    | ۵ 🥪 🤍 |

Portal do Servidor

SIGRH | Diretoria de Tecnologia da Informação - (27) 3357-7515 | Copyright © 2007-2020 - UFRN - ifes-sigrh02.cefetes.br.sigrh02 - v4.48.2